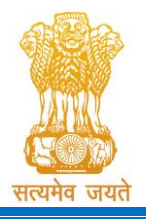

Constituted under the Gujarat Professional Medical Educational Institutions (Regulation of Admission and Fixation of Fees) Act, 2007, Gujarat Act No. 3 of 2008 **Government of Gujarat** 

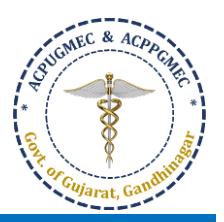

# Guidelines for Choice Filling [ચોઈસ ફીલિંગ માટેની ગાઈડલાઈન્સ]

- Online allotment of seats is done on the basis of merit cum choice in institutes permitted by concerned council. [બેઠકોની ઓનલાઇન ફાળવણી જે તે કાઉન્સિલ દ્વારા મંજુર થયેલ સંસ્થાઓમાં મેરિટ કમ પસંદગીના આધારે કરવામાં આવે છે].
- Choice can be decided by candidate on following criteria [નીચે પ્રમાણેના પરિબળ પર પસંદગી નક્કી કરી શકાય છે1:
  - o Course of choice [પસંદગીના અભ્યાસક્રમ ને આધારે]
  - o Institute/Place of choice [પસંદગીના સંસ્થા / સ્થળઆધારે]
  - o Government or Self-financed Institute [સરકારી અથવા સ્વ-નિર્ભર સંસ્થા]

Gujara

- Tuition fees [ટ્યુશન ફી]
- Candidates are instructed to fill all the available choices irrespective of institute's status (permitted /recognized) so that during the process of allotment if any institute get permission, you can get admission in that seat. [ઉમેદવારોને કોલેજ ની માન્યતાની સ્થિતી ને ધ્યાનમાં લીધા વિનાપ્રવેશ માટે ઉપલબ્ધ બધી જ પસંદગીઓ ભરવા માટે ની સૂચના આપવામાં આવે છે જેથી બેઠકોની ફાળવણી ની પ્રક્રિયા દરમ્યાન જો કોઈ સંસ્થા ને માન્યતા મળે તો તે સંજોગોમાં ઉમેદવાર ને જે તે સંસ્થા ખાતે પ્રવેશ મળી શકે.].
- For Online Choice Filling, visit the website: <u>http://medadmgujarat.org/</u>[ઓનલાઇન ચોઈસ ફીલિંગ માટે વેબસાઇટ: <u>http://medadmgujarat.org/</u>ની મુલાકાત લો].

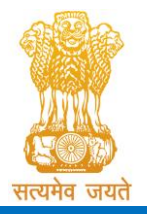

Constituted under the Gujarat Professional Medical Educational Institutions (Regulation of Admission and Fixation of Fees) Act, 2007, Gujarat Act No. 3 of 2008

Government of Gujarat

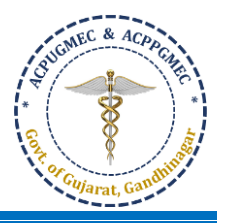

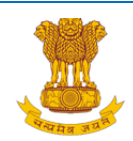

Post Graduate Admission

Homeopathy, Ayurvedic

**Undergraduate Admission** 

Ayurvedic & Homeopathy

(નર્સિંગ,ફિઝીયોથેરાપી અને અન્ય કોર્સ)

BPT, BSc Nursing, GNM, ANM, B.Ortho., B.Optometry, B.Nat.,

PNAMEC Admission

Medical, Dental

Medical, Dental

## ADMISSION COMMITTEE FOR PROFESSIONAL MEDICAL EDUCATIONAL COURSES (ACPMEC)

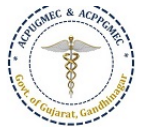

### HOME CONTACT US

### Welcome to ACPUGMEC & ACPPGMEC!

The Government of Gujarat, in the Legislative Assembly has passed an act, Act No.3 of 2008 called "Gujarat Professional Educational Medical Colleges or Institutions (Regulation of Admission and Fixation of Fees) Act, 2007" to make special provision for regulation of admission in the Professional Medical educational courses in the State and fixation of fees in such colleges or institutions and for matter connected therewith. As per the powers conferred to State Government, in Section 20(1) of the said Act, the Government of Gujarat, by way of a notification had constituted "Admission Committee for Professional Post Graduate Medical Educational Courses (ACPPGMEC)" to regulate the admission of candidates to the Professional MD/MS/Diploma & MDS degree courses. The mission assigned to this Committee is to carry out the counselling process in a fair and transparent manner. The admission process is conducted by this Committee strictly on the basis of merit of the candidate.

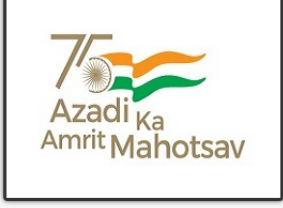

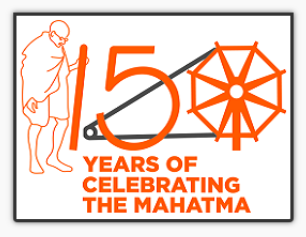

- Pending Fee Refund List ( Upto 2023)
- PG/UG/NURSING

BOT, BASLP

• Click on **"Ayurvedic & Homeopathy**" tab under **"Undergraduate Admission**". New window will appear on the computer screen. [**"Undergraduate Admission"** હેઠળની **"Ayurvedic & Homeopathy**" ટેબ પર ક્લિક કરો. નવી કમ્પ્યુટર સ્ક્રીન દેખાશે.]

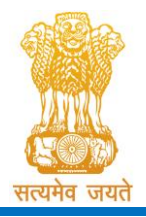

Constituted under the Gujarat Professional Medical Educational Institutions (Regulation of Admission and Fixation of Fees) Act, 2007, Gujarat Act No. 3 of 2008

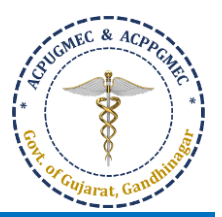

Government of Gujarat

Admission Committee for Professional Under Graduate Medical Courses (ACPUGMEC) Constituted under Section 4 of the Gujarat Professional Medical Education Institutions, Regulation of Admission and Fixation of Fees Act., 2007, Guj.3 of 2008 Government of Gujarat, Gandhinagar About Us Rules & Notification Useful Links Contact Us આથી પ્રવેશ સમિતિ જણાવે છે કે ગુજરાત રાજ્યની તમામ મેડીકલ, ડેન્ટલ, આયુર્વેદ અને હોમિયોપેથી સ્નાતક અભ્યાસક્રમ Ayurved & Homoeopathy Undergraduate Course First Round Information [5th September, Login Log-in for Under-Graduate Ayurvedic & Homeopathy Admission 2024] 🍕 Advertisement for Ayush courses 1st Round of Online Choice Filling Guidelines for Choice Filling Guidelines regarding All India Quota issued from AACCC, New Delhi Ayurved (BAMS) / Homoeopathy (BHMS) UG Courses Admission 2024 Schedule for State as well as All India 2024-25 Quota List of Ayurvedic Colleges with Intake & Fees 24-25 (Updated 04-09-2024) • તમામ આયુર્વેદ અને હોમિયોપેથી સ્નાતક કોલેજો માટે યોઈસ ફિલિંગ સુવિધા અને સીટ મેટ્રિક્સ ઉપલબ્ધ છે, પરંતુ સીટ ફાળવણીના નિયત List of Homoeopathic Colleges with Intake & Fees 24-25 (Updated 04-09-2024) • સમય પહેલા જે કોલેજને નેશનલ કમિશન ફોર ઈન્ડિયન સિસ્ટમ ઓફ મેડિસિન (NCISM)/ નેશનલ કમિશન ફોર હોમિયોપેથી (NCH), આયુષ મંત્રાલય, નવી દિલ્હી દ્વારા પરમીશન તેમજ યુનિવર્સિટીનું એફીલીએશન મળશે, તો જ સીટ ફાળવણી કરવામાં આવશે. [Choice filling facility and seat matrix is available for all Ayurveda and Homeopathy under-graduate colleges, but before the due time of seat allotment to the college which has permission from National Commission for Indian System of Medicine (NCISM)/ National Commission for Homeopathy (NCH), Ministry of AYUSH, New Delhi. Also, if the affiliation of the university Last Rank Institute WIse 2023-24 • is received, only then the seat will be allotted.] Compiled Closure UG 2022-23 બીજા રાઉન્ડમાં અનામત કેટેગરીના તમામ ઉમેદવારોને મેરીટ મુજબ અનામત બેઠકો પર પ્રવેશ આપ્યા પછી, અનામત કેટેગરીની બાકીની ખાલી રહેતી બેઠકો બિન અનામત શ્રેણીની બેઠકોમાં ટાન્સફર કરવાપાત્ર હોય છે. આ પ્રક્રિયા આયુર્વેદ અને હોમિયોપેથીના બીજા રાઉન્ડ ના Compiled Closure UG 2021-22 અલોટમેન્ટ વખતે કરવામાં આવશે. દા.ત. NRI કવોટા થી Management ક્વોટા તથા SC, ST, SEBC, EWS થી General (Open) કેટેગરી અને Compiled Closure UG 2020-21 PwD થી જે તે કેટેગરીમાં ટ્રાન્સફર થશે. Compiled Closure UG 2019-20 [After granting admission in 2nd Round to all the candidates of reserved categories who are in merit list on reserved seats, Compiled Closure UG 2018-19 after admitting all reserved category candidates to reserved seats, remaining vacant seats of the any reserved category are M.B.B.S Closure - [2017 18] transferable to unreserved category seats. This process will be done at the time of allotment of the second round. E.g., from NRI quota to Management quota and from SC, ST, SEBC, EWS to General (Open) category and from PwD which will be B.D.S Closure - [2017 18] transferred to that category.]

Click on "Login for Undergraduate Ayurvedic & Homoeopathy Admission" button. New window will appear on the computer screen. ["Login for Undergraduate Ayurvedic & Homoeopathy Admission" બટન પર કલીક કરો. ત્યારબાદ નવી કોમ્પ્યુટર સ્ક્રીન દેખાશે.]

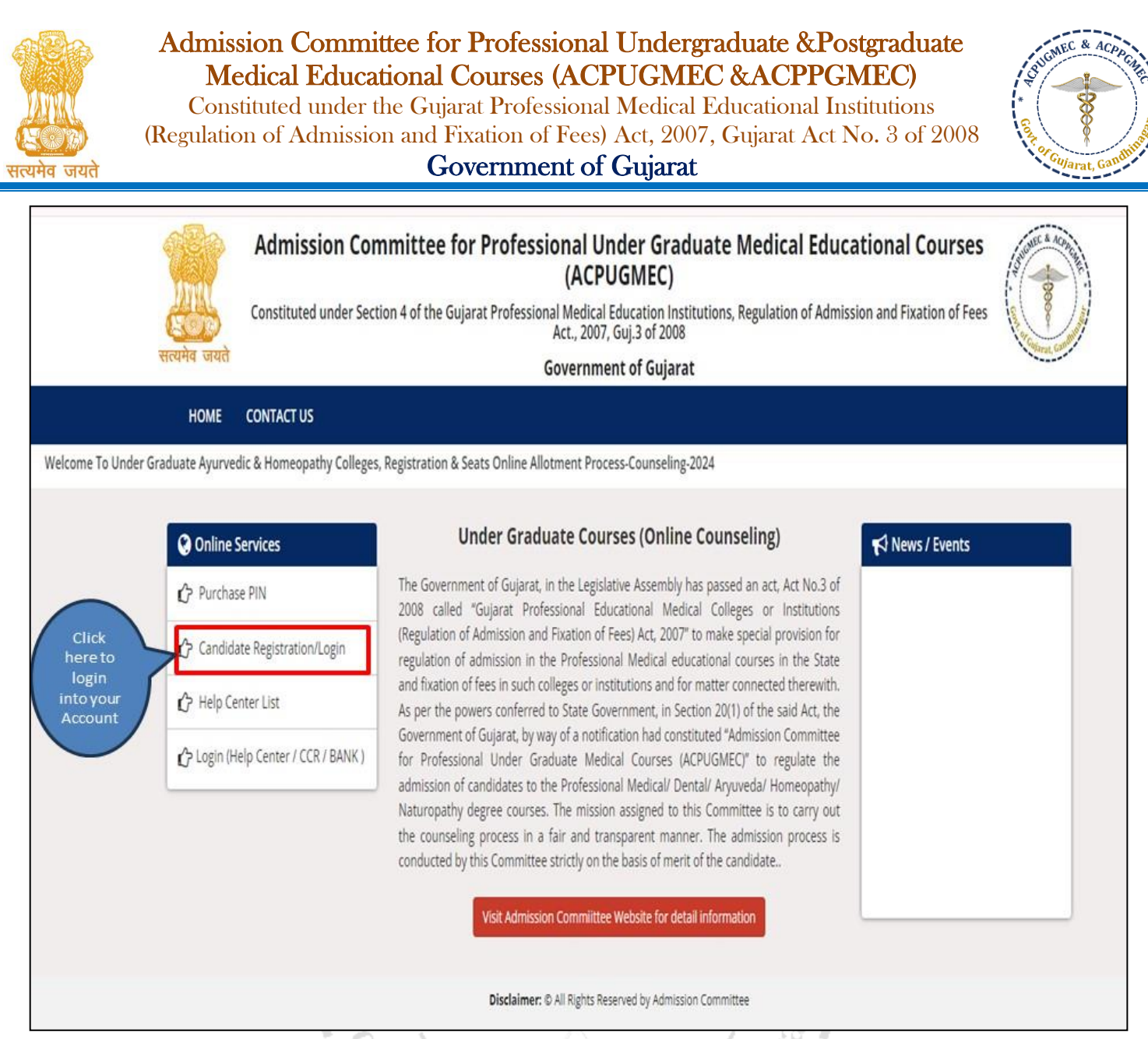

• Click on "Candidate Registration/Login". New window will appear on the computer screen. ["Candidate Registration/Login" બટન પર ક્લિક કરો. ત્યારબાદ નવી કોમ્પ્યુટર સ્ક્રીન દેખાશે.]

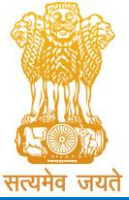

Constituted under the Gujarat Professional Medical Educational Institutions (Regulation of Admission and Fixation of Fees) Act, 2007, Gujarat Act No. 3 of 2008

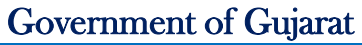

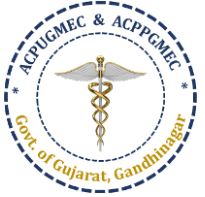

| ana sa                                                                                                    | Government o                                                                                                    | f Gujarat                                                                                                    |                                                                                 | ş                                                                                                   |          |
|----------------------------------------------------------------------------------------------------|----------------------------------------------------------------------------------------------------|----------------------------------------------------------------------------------------------------|---------------------------------------------------------------------------------|----------------------------------------------------------------------------------------------------|----------|
| HOME CONTACT US                                                                                                    |                                                                                                    |                                                                                                    |                                                                                 |                                                                                                    |          |
| New Candidate Registration                                                                                                    |                                                                                                    | Registered Users Logi                                                                                                    | n Here                                                                          |                                                                                                    |          |
| imple Steps to apply online                                                                                                    |                                                                                                    |                                                                                                    | After Registration                                                              | 1                                                                                                   |          |
| tep 1 Fill the Registration Form                                                                                                    | Out Of Registration Slip                                                                                                    | User ID:                                                                                                    |                                                                                 | e.g (00001)                                                                                         |          |
| click boro for New Periotration                                                                                                    | out of https://doi.org/                                                                                                    | Password:                                                                                                    |                                                                                 |                                                                                                    |          |
|                                                                                                    |                                                                                                    | 14 digit PIN:                                                                                                    |                                                                                 |                                                                                                    |          |
|                                                                                                    |                                                                                                    | Captcha Image                                                                                                    |                                                                                 | 7166 Refresh                                                                                        |          |
|                                                                                                    |                                                                                                    | E                                                                                                    | Submit Forgot Pas                                                               | sword ?                                                                                             |          |
| Admission                                                                                                    | Committee for Professiona                                                                                                    | Under Graduate                                                                                                    | Medical Educa                                                                   | tional Courses                                                                                      | Showie   |
| Admission<br>Admission<br>Constituted unde                                                                                                    | Committee for Professiona<br>(A<br>er Section 4 of the Gujarat Professional Mec<br>Act., i<br>Gover                                                                                               | I Under Graduate<br>CPUGMEC)<br>dical Education Institutions<br>2007, Guj.3 of 2008<br>nment of Gujarat                                                                                | Medical Educa                                                                   | tional Courses                                                                                      | AS CONC. |
| Admission<br>Admission<br>Constituted unde<br>सत्यमेव जयते<br>HOME CONTACT US                                                                                                    | Committee for Professiona<br>(A<br>er Section 4 of the Gujarat Professional Mec<br>Act., i<br>Gover                                                                                               | l Under Graduate<br>CPUGMEC)<br>dical Education Institutions<br>2007, Guj.3 of 2008<br>nment of Gujarat                                                                                | Medical Educa                                                                   | tional Courses                                                                                      |          |
| Admission<br>Constituted unde<br>सत्यमेव जयते<br>HOME CONTACT US<br>New Candidate Registration (                                                                                                    | Committee for Professiona<br>(A<br>er Section 4 of the Gujarat Professional Mec<br>Act., 7<br>Gover<br>નવું રજીસ્ટ્રેશન કરવા માટે)                                                                | l Under Graduate<br>CPUGMEC)<br>dical Education Institutions<br>2007, Guj.3 of 2008<br>nment of Gujarat<br>Registered Users                                                            | s Login Here (१७२२्थन उर                                                        | tional Courses<br>on and Fixation of Fees<br>ા બાદ લોગીન કરવા માટે)                                 |          |
| Admission<br>Constituted unde<br>सत्यमेव जयते<br>HOME CONTACT US<br>New Candidate Registration (<br>Simple Steps to apply online                                                                                                    | Committee for Professiona<br>(A<br>er Section 4 of the Gujarat Professional Mec<br>Act., 2<br>Gover<br>નવું રજીસ્ટ્રેશન કરવા માટે)                                                                | l Under Graduate<br>CPUGMEC)<br>dical Education Institutions<br>2007, Guj.3 of 2008<br>nment of Gujarat<br>Registered Users                                                            | s Login Here (૨૭૨૨૮૫ન કર<br>After Registr                                       | tional Courses<br>on and Fixation of Fees<br>เ[ เนเธ ตฺ่าว์ + ระวุตฺ หเว้)<br>ration                | Series - |
| Admission<br>Constituted unde<br>सत्यमेव जयरो<br>HOME CONTACT US<br>New Candidate Registration (<br>Simple Steps to apply online<br>Step 1 Fill the Registration Fo                                                                                                    | Committee for Professiona<br>(A<br>er Section 4 of the Gujarat Professional Mer<br>Act., i<br>Gover<br>નવું રજીસ્ટ્રેશન કરવા માટે)<br>rm                                                          | I Under Graduate<br>CPUGMEC)<br>dical Education Institutions<br>2007, Guj.3 of 2008<br>nment of Gujarat<br>Registered Users<br>User ID:                                                | s Login Here (२७२२२१-। ३२<br>After Registr                                      | tional Courses<br>on and Fixation of Fees<br>ા(બાદ લોગીન કરવા માટે)<br>ration<br>e.g (00001)        |          |
| Admission<br>Constituted unde<br>सरयमेव जयरो<br>HOME CONTACT US<br>New Candidate Registration (<br>Simple Steps to apply online<br>Step 1 Fill the Registration Fo<br>Step 2 Confirm Registration 8                                                                                                    | Committee for Professiona<br>(A<br>er Section 4 of the Gujarat Professional Mec<br>Act., 2<br>Gover<br>નવું રજીસ્ટ્રેશન કરવા માટે)<br>rm                                                          | l Under Graduate<br>CPUGMEC)<br>dical Education Institutions<br>2007, Guj.3 of 2008<br>nment of Gujarat<br>Registered Users<br>User ID:                                                | s Login Here (२७२२२१-। ३२<br>After Registr<br>10209                             | tional Courses<br>on and Fixation of Fees<br>ા[બાદ લોગીન કરવા માટે)<br>ration<br>e.g (00001)        |          |
| Admission<br>Constituted unde<br>सरयमेव जयरो<br>HOME CONTACT US<br>New Candidate Registration (<br>Simple Steps to apply online<br>Step 1 Fill the Registration Fo<br>Step 2 Confirm Registration 8<br>Step 3 Verify Documents At H                                                                                                    | Committee for Professiona<br>(A<br>er Section 4 of the Gujarat Professional Mec<br>Act., 7<br>Gover<br>नर्ष २७२२्रेशन                                                                             | I Under Graduate<br>CPUGMEC)<br>dical Education Institutions<br>2007, Guj.3 of 2008<br>nment of Gujarat<br>Registered Users<br>User ID:<br>Password:                                   | s Login Here (१७२२२१न ३२<br>After Registr<br>10209                              | tional Courses<br>on and Fixation of Fees<br>ון שונ פוטון איז איז איז<br>ration<br>e.g (00001)      |          |
| Admission<br>Constituted unde<br>Constituted unde<br>Constituted | Committee for Professiona<br>(A<br>er Section 4 of the Gujarat Professional Mec<br>Act., i<br>Gover<br>નવું રજીસ્ટ્રેશન કરવા માટે)<br>rm<br>. Take Print Out Of Registration Slip<br>lelp Center  | I Under Graduate<br>CPUGMEC)<br>dical Education Institutions<br>2007, Guj.3 of 2008<br>mment of Gujarat<br>Registered Users<br>User ID:<br>Password:<br>14 digit PIN:                  | s Login Here (२७२२२१) - २२<br>After Registr<br>10209<br><br>puYnfe5Y6yECM       | tional Courses<br>on and Fixation of Fees<br>ા(બાદ લોગીન કરવા માટે)<br>ration<br>e.g (00001)        |          |
| Admission<br>Constituted unde<br>TOME CONTACT US<br>New Candidate Registration (<br>Simple Steps to apply online<br>Step 1 Fill the Registration Fo<br>Step 2 Confirm Registration 8<br>Step 3 Verify Documents At H                                                                                                    | Committee for Professiona<br>(A<br>er Section 4 of the Gujarat Professional Mec<br>Act., 2<br>Gover<br>नर्षु २७:स्ट्रेशन डरवा माटे)<br>rm<br>a Take Print Out Of Registration Slip<br>lelp Center | I Under Graduate<br>CPUGMEC)<br>dical Education Institutions<br>2007, Guj.3 of 2008<br>nment of Gujarat<br>Registered Users<br>User ID:<br>Password:<br>14 digit PIN:<br>Captcha Image | s Login Here (२७२२२१७ ३२<br>After Registr<br>10209<br><br>puYnfe5Y6yECM<br>7534 | tional Courses<br>on and Fixation of Fees<br>([ (416: 4))]= stq1 H12)<br>ration<br>e.g (00001)<br>Ø |          |

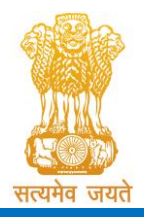

Admission Committee for Professional Undergraduate &Postgraduate Medical Educational Courses (ACPUGMEC &ACPPGMEC) Constituted under the Gujarat Professional Medical Educational Institutions (Regulation of Admission and Fixation of Fees) Act, 2007, Gujarat Act No. 3 of 2008 Government of Gujarat

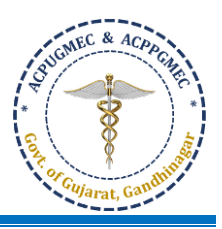

enter your USER ID (Sr No. of PIN), Password, 14 Digit PIN, Captcha & Click on Submit button. New window will appear on the computer screen. [તમારા User-ID (PIN નો ક્રમાંક), પાસવર્ડ, 14 આંકડાનો PIN, અને Captcha ની

વિગતો ભરો અને સબમિટ બટન પર ક્લીક કરો. ત્યારબાદ નવી કોમ્પ્યુટર સ્ક્રીન દેખાશે.]

|                                                                                   | Admission Con<br>Constituted under<br>Regulation                                                   | Educt<br>Section 4<br>of Admis                | e for Professional Under Gi<br>ional Courses (ACPUGMEC)<br>of the Gujarat Professional Medical Ec<br>ssion and Fixation of Fees Act., 2007, G<br>Government of Gujarat | ducation Institutions,<br>iuj.3 of 2008                              |             |         |
|-----------------------------------------------------------------------------------|----------------------------------------------------------------------------------------------------|-----------------------------------------------|----------------------------------------------------------------------------------------------------|----------------------------------------------------------------------|-------------|---------|
| REGISTRATION DETAILS                                                              | CHOICE DETAILS                                                                                     | RESULT                                        | HISTORY                                                                                                    | 1                                                                    | HOME I      | LOGOUT  |
|                                                                                   |                                                                                                    |                                               |                                                                                                    | Course Name : Under-Graduat                                          | e Medical C | Courses |
|                                                                                   |                                                                                                    |                                               | Wish you all the best                                                                                                    |                                                                      |             |         |
| <ul> <li>✓Your online registration is</li> <li>✓AFTER REGISTRATION YOU</li> </ul> | successfully completed of<br>JR DOCUMENTS ARE SUC                                                  | on<br>CESSFULL                                | Y VERIFIED ON                                                                                                    |                                                                      |             |         |
| Ad<br>सत्यमेव जयते                                                                | dmission Committe                                                                                  | e <b>e for Pr</b><br>ne Gujarat Pi            | ofessional Under Graduate Med<br>(ACPUGMEC)<br>rofessional Medical Education Institutions, Regula<br>Act., 2007, Guj.3 of 2008<br>Government of Gujarat                | lical Educational Courses<br>ation of Admission and Fixation of Fees | State       |         |
| REGISTRATION                                                                      | DETAILS CHOICE DETAILS                                                                             |                                               |                                                                                                    | HOME                                                                 | LOGOUT      |         |
| User ID :10209 (<br>PANDEY)                                                       | View Choice<br>Available Choice<br>Consent and Fill Chi<br>Print Filled Choice                     | pice                                          | Admission Year 2024-25                                                                                                    | Course Name : Under-Graduate Medi                                    | cal Courses |         |
| on choice<br>details                                                              | Institute Details                                                                                  |                                               | Wish you all the best                                                                                                    |                                                                      |             |         |
| ✓Your online regi<br>✓AFTER REGISTRA<br>✓Your Choice Filli                        | stration is successfully complete<br>NTION YOUR DOCUMENTS ARE S<br>ng successfully Inserted on Aug | d on Aug 4 20<br>UCCESSFULLY<br>26 2024 6:13F | 24 11:35AM<br>/ VERIFIED ON Aug 5 2024 2:52PM<br>M                                                                                                    |                                                                      |             |         |
|                                                                                   |                                                                                                    | Di                                            | sclaimer: © All Rights Reserved by Admission Committee                                                                                                    |                                                                      |             |         |

- Click on "CHOICE DETAILS". 5 options will be displayed as below. ["CHOICE DETAILS" બટન પર ક્લિક કરો. નીચે પ્રમાણેના 3 વિકલ્પ પ્રદર્શિત થશે.]
  - View Choice:
  - Available Choice: you can see all available choices [Available Choice: બધી ઉપલબ્ધ પસંદગીઓ તમે
     જોઈ શકો છો]

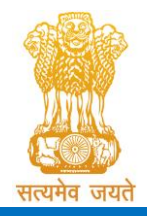

Constituted under the Gujarat Professional Medical Educational Institutions (Regulation of Admission and Fixation of Fees) Act, 2007, Gujarat Act No. 3 of 2008 **Government of Gujarat** 

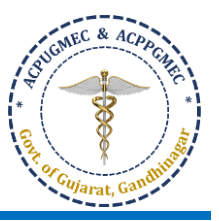

 Consent and Fill Choice: to start your choice filling process [Fill Choice: તમારી ચોઈસ ફીલિંગની પ્રક્રિયા શરૂ કરવા]

 Print Filled Choice: after locking your choices you can take printout of your choice list [Print Filled Choice: તમારી પસંદગીઓને લોક કર્યા પછી તમે તમારી પસંદગીના લિસ્ટની પ્રિન્ટ-આઉટ લઈ શકો છે]

• Institute Details:

| Admission<br>सत्यमेव जयते                                          | on Committee for                                                                  | r Professional (<br>(AC<br>rat Professional Medic<br>Act., 20<br>Governr | <b>Jnder Gradua</b><br><b>PUGMEC)</b><br>al Education Institutio<br>17, Guj.3 of 2008<br>nent of Gujarat | te Medical Educa     | ion and Fixation of Fees            |  |
|--------------------------------------------------------------------|-----------------------------------------------------------------------------------|--------------------------------------------------------------------------|----------------------------------------------------------------------------------------------------|----------------------|-------------------------------------|--|
| REGISTRATION DETAILS                                               | CHOICE DETAILS                                                                    |                                                                          |                                                                                                    |                      | HOME LOGOUT                         |  |
| User ID : 10209 (VAISHNAV<br>Click here<br>to see the<br>available | View Choice<br>Available Choice<br>Consent and Fill Choice<br>Print Filled Choice | Admission Year                                                           | 2024-25                                                                                                  | Course Nan           | ne : Under-Graduate Medical Courses |  |
| General Merit : 3969.00                                            | Institute Details Cat. Merit : ( OP ) 0.00                                        | NRI Merit : 0.00                                                         | PwD Merit: 0.00                                                                                          | Citizenship : INDIAN | PCB Percentage: 86.6667             |  |

• Click on "Available Choice" to start the process for choice filling. New window will appear on the computer screen. [ચોઈસ ફીલિંગની પ્રક્રિયા શરૂ કરવા "Available Choice" બટન પર ક્લીક કરો. ત્યારબાદ નવી કોમ્પ્યુટર સ્ક્રીન

દેખાશે.]

|                      |                                                                     | Gina                                                                                                 |                                                                                | AU' 2'                                                                       |                      |              |
|----------------------|---------------------------------------------------------------------|----------------------------------------------------------------------------------------------------|--------------------------------------------------------------------------------|------------------------------------------------------------------------------|----------------------|--------------|
|                      | Admission Commi<br>Ed<br>Constituted under Secti<br>Regulation of A | ittee for Profes<br>luctional Cours<br>ion 4 of the Gujarat P<br>Admission and Fixatio<br>Government | sional Und<br>es (ACPUGI<br>rofessional Mecon<br>of Fees Act., 2<br>of Gujarat | er Graduate Med<br>MEC)<br>dical Education Institutio<br>2007, Guj.3 of 2008 | lical                |              |
| REGISTRATION DETAILS | CHOICE DETAILS RESU                                                 | JLT HISTORY                                                                                          |                                                                                |                                                                              | НОМЕ                 | LOGOUT       |
|                      |                                                                     |                                                                                                    |                                                                                |                                                                              |                      |              |
|                      |                                                                     |                                                                                                    |                                                                                | Course Name : U                                                              | Jnder-Graduate Medic | al Courses   |
| Choice Available     | 2                                                                   |                                                                                                    |                                                                                |                                                                              | Guideline For Ch     | oice Filling |
|                      | Blue Color Indica                                                   | te : Govt./GIA. Green C                                                                              | Color Indicate : Se                                                            | lf Financed Institutes                                                       |                      |              |
| Branch               | SELECT                                                              | Institute Type                                                                                       | SELECT                                                                         | • Seat<br>Type                                                               | SELECT               |              |
| University           |                                                                     | Ŧ                                                                                                    | Institute                                                                      |                                                                              | Ŧ                    |              |
|                      |                                                                     | (Total Available Choic                                                                               | es:0) 🕀 Print L                                                                | ist                                                                          |                      |              |

Page 7 of 13

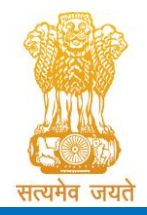

Admission Committee for Professional Undergraduate &Postgraduate Medical Educational Courses (ACPUGMEC &ACPPGMEC) Constituted under the Gujarat Professional Medical Educational Institutions

(Regulation of Admission and Fixation of Fees) Act, 2007, Gujarat Act No. 3 of 2008 Government of Gujarat

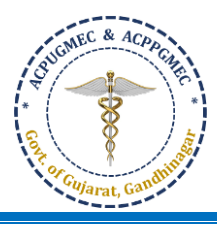

- CHOICE AVAILABLE: You can see all available choices. You can filter out the choice based on options are as under [બધી ઉપલબ્ધ પસંદગીઓ તમે જોઈ શકો છો. નીચે મુજબ વિકલ્પો પ્રમાણે આધારિત તમે પસંદગીને ફિલ્ટર કરી શકો છો]:
  - o Branch: AYURVEDA [આયુર્વેદ] / HOMEOPATHY [ફોમિચોપેથી]
  - Institute Type: GOV [સરકારી] / SFI [स्व-નિર્ભર] / GIA [ગ્રાન્ટ-ઇન-એઇડ]
  - Seat Type: GOVERNMENT SEAT [સરકારી બેઠક] (GQ) / MANAGEMENT SEAT [મેનેજમેન્ટ બેઠક] (MQ) /
     NRI SEAT [એન.આર.આઈ. બેઠક] (NQ)

| User II<br>PANDE | ) :10209<br>Y ) | (VAISHNA             | VI DHIRAJKUMAR                                                  | dmission Year 202       | 4-25              |                         | Course Nam                   | ne : Under-Graduate M | edical Cours       |
|------------------|-----------------|----------------------|-----------------------------------------------------------------|-------------------------|-------------------|-------------------------|------------------------------|-----------------------|--------------------|
| Cho              | oice Av         | ailable              | 1                                                               |                         |                   |                         |                              |                       |                    |
|                  |                 |                      | Blue Color Indicate                                             | : Govt./GIA. Green      | n Color Indica    | ite : Self Financed     | Institutes                   |                       |                    |
|                  | B               | ranch                | -SELECT                                                         | Institute Type          | SELEC             | T •                     | Seat Type                    | SELECT                | •                  |
|                  | Univ            | ersity               |                                                                 | ~                       | Institut          | e                       |                              |                       | v                  |
|                  |                 |                      | n                                                               | otal Available Cho      | ices : 169 )      | Print List              |                              |                       |                    |
| Sr.No.           | branch<br>type  | Institute            | e Name                                                          | Subject                 | Institute<br>Type | seat Type               | University                   | Annual<br>Fees        | Term Fees          |
| 1                | BAMS            | Governm<br>Ahmedal   | nent Akhandanand Ayurveda College<br>bad - [ AAY ]              | AYURVEDIC [<br>BAMS ]   | GOV               | GOVERNMENT<br>SEAT (GQ) | Gujarat Ayurve<br>University | d 4000.00 (<br>INR )  | 4000.00 (<br>INR ) |
| 2                | BAMS            | Governm              | nent Ayurveda College Vadodara - [ BAY                          | ] AYURVEDIC [<br>BAMS ] | GOV               | GOVERNMENT<br>SEAT (GQ) | Gujarat Ayurve<br>University | d 4000.00 (<br>INR )  | 4000.00 (<br>INR ) |
| 3                | BAMS            | Sheth J.P<br>Bhavnag | . Government Ayurved College<br>ar - [ BHAY ]                   | AYURVEDIC [<br>BAMS ]   | GOV               | GOVERNMENT<br>SEAT (GQ) | Gujarat Ayurve<br>University | d 4000.00 (<br>INR.)  | 4000.00 (<br>INR ) |
| 4                | BAMS            | Governm              | nent Ayurved College Junagadh - [ JUNA                          | Y] AYURVEDIC [<br>BAMS] | GOV               | GOVERNMENT<br>SEAT (GQ) | Gujarat Ayurve<br>University | d 4000.00 (<br>INR )  | 4000.00 (<br>INR ) |
| 5                | BAMS            | State Mo<br>Kolavada | del Institute of Ayurveda Sciences<br>a Gandhianagar - [ SMAY ] | AYURVEDIC [<br>BAMS ]   | GOV               | GOVERNMENT<br>SEAT (GQ) | Gujarat Ayurve<br>University | d 4000.00 (<br>INR )  | 4000.00 (<br>INR ) |
| 6                | BAMS            | Shri O. H            | I. Nazar Ayurved College Surat - [ SAY ]                        | AYURVEDIC [             | SFI               | GOVERNMENT              | Gujarat Ayurve               | d 336000.00 (         | 168000.00          |

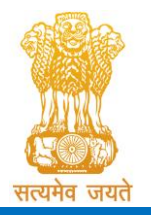

Constituted under the Gujarat Professional Medical Educational Institutions (Regulation of Admission and Fixation of Fees) Act, 2007, Gujarat Act No. 3 of 2008

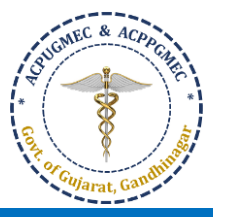

Government of Gujarat

| e<br>e | Admissio<br>Constituted u           | on Committee for                                                                                       | Professional Und<br>(ACPUC<br>at Professional Medical Edi<br>Act., 2007, Gu<br>Government | ler Gradua<br>GMEC)<br>ucation Instituti<br>uj.3 of 2008<br>tof Gujarat | ite Med        | ical Educa             | ational Cou      | of Fees   | A CONTRACTOR |
|--------|-------------------------------------|----------------------------------------------------------------------------------------------------|-------------------------------------------------------------------------------------------|-------------------------------------------------------------------------|----------------|------------------------|------------------|-----------|--------------|
|        | REGISTRATION DETAILS                | CHOICE DETAILS                                                                                         |                                                                                           |                                                                         |                |                        |                  | HOME      | LOGOUT       |
|        | User ID :10209 (VAISHNAV<br>PANDEY) | View Choice<br>Available Choice<br>Consent and Fill Choice<br>Print Filled Choice<br>Institute Details | Admission Year 2024                                                                       | -25                                                                     |                | Course Nan             | ne : Under-Gradu | ate Medio | al Courses   |
|        | choice<br>Branch                    | Blue Color<br>SELECT V                                                                                 | Indicate : Govt./GIA. Green C<br>Institute Type                                           | Color Indicate : Se                                                     | lf Financed Ir | nstitutes<br>Seat Type | SELECT           | ~         |              |
|        | University                          |                                                                                                    | ¥                                                                                         | Institute                                                               |                |                        |                  | *         |              |
|        |                                     |                                                                                                    | (Total Available Choice                                                                   | es : 169 ) Print L                                                      | ist            |                        |                  |           |              |

Click on "Consent and Fill Choice" to start the process for choice filling. New window will appear on the computer screen. [ચોઈસ ફીલિંગની પ્રક્રિયા શરૂ કરવા "Consent and Fill Choice" બટન પર ક્લીક કરો. ત્યારબાદ નવી કોમ્પ્યુટર સ્ક્રીન દેખાશે.]

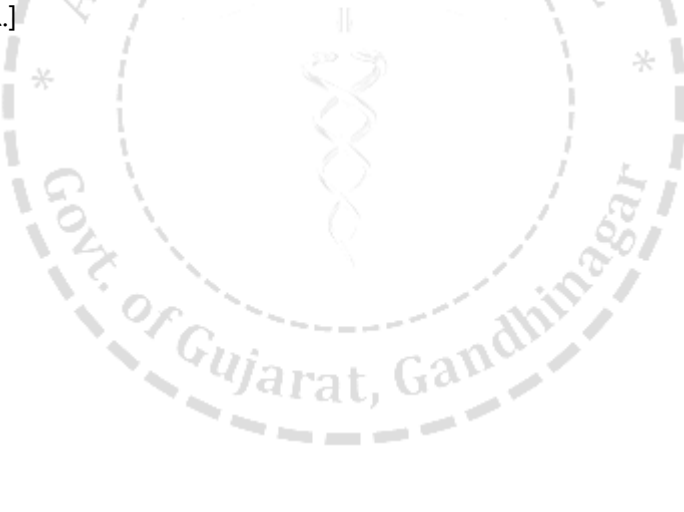

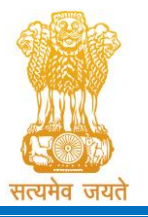

Constituted under the Gujarat Professional Medical Educational Institutions (Regulation of Admission and Fixation of Fees) Act, 2007, Gujarat Act No. 3 of 2008

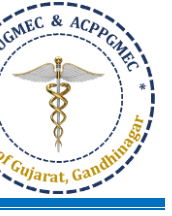

Government of Gujarat

|       | Admission Col                                                      | mmi          | <b>ttee fo</b><br>of the Guj               | or Profession                          | ional Un<br>(ACPI<br>al Medical<br>Act., 2007, | nder Gradua<br>UGMEC)<br>Education Institut<br>, Guj.3 of 2008 | ate Mec       | lical Educ         | cational     | Courses<br>ation of Fees | A A A A A A A A A A A A A A A A A A A |       |
|-------|--------------------------------------------------------------------|--------------|--------------------------------------------|----------------------------------------|------------------------------------------------|----------------------------------------------------------------|---------------|--------------------|--------------|--------------------------|---------------------------------------|-------|
| स     | त्यमव जयत                                                          |              |                                            | (                                      | Governme                                       | ent of Gujarat                                                 |               |                    |              |                          |                                       |       |
|       | REGISTRATION DETAILS CHOICE                                        | DETAI        | LS                                         |                                        |                                                |                                                                |               |                    |              | HOME                     | LOGOUT                                |       |
|       | User ID :<br>PANDEY )                                              |              | ]                                          | Admiss                                 | sion Year 20                                   | 124-25                                                         |               | Course Na          | ame : Under- | Graduate Medical         | Courses                               |       |
|       | Choice Filling<br>General Merit : 3969.00 Cat. 1                   | Merit:(C     | P)0.00                                     | NRI Merit                              | :0.00                                          | PwD Merit: 0.00                                                | Citizen       | ship : INDIAN      | PCB Pe       | rcentage : 86.6667       |                                       |       |
|       | Blue Color Indicate : Govt./GIA.Institute Green I                  | Color Indi   | cate : Self Fina                           | enced Institutes                       | ox 3                                           | Re-arrange Filled                                              | thoice<br>v   | From               | To<br>v      | MOVE CHOICE              |                                       |       |
|       | Branch Institute 1                                                 | vpe          | _                                          | Seat Type                              |                                                | Institute                                                      |               |                    |              | _                        |                                       |       |
| Box 1 | AYURVEDICSELE                                                      | CT           | *                                          | SELECT                                 | ۷                                              | SELECT                                                         |               |                    | *            |                          |                                       |       |
|       | Clic<br>Seat Type: [ GQ ]- Government Seats, [ MQ ]- M<br>( Availa | k here       | to Fill Ava<br>ent Seats,[Ni<br>ces : 78 ) | ilable Choice<br>Q ]- NRI Seats , [ AQ | GO<br>]- 15% AIQ Sea                           | nts of BAMS & BHMS Sel                                         | Finaned Colle | rges<br>(Filled Ch | oices:0)     | Delete All Fille         | ed Choice                             | Box 4 |
|       | INSTITUTE NAME                                                     | SEAT<br>TYPE | BRANCH<br>NAME                             | UNIVERSITY                             | Box                                            | (2                                                             |               |                    |              |                          | ·                                     |       |
|       | Government Akhandanand Ayurveda College<br>Ahmedabad - [ AAY ]     | GQ           | AYURVEDIC [<br>BAMS ]                      | Gujarat Ayurved<br>University          | ADD                                            |                                                                |               |                    |              |                          |                                       |       |
|       | Government Ayurveda College Vadodara - [ BAY ]                     | GQ           | AYURVEDIC [<br>BAMS ]                      | Gujarat Ayurved<br>University          | ADD                                            |                                                                |               |                    |              |                          |                                       |       |
|       | Sheth J.P. Government Ayurved College Bhavnagar<br>- [BHAY]        | GQ           | AYURVEDIC [<br>BAMS ]                      | Gujarat Ayurved<br>University          | ADD                                            |                                                                |               |                    |              |                          |                                       |       |

- Box 1: Filter your choices by Branch, institute, institute type, and seat type. [શાખા, સંસ્થા, સંસ્થા પ્રકાર, અને બેઠક પ્રકાર દ્વારા તમારી પસંદગીઓને ફિલ્ટર કરો.]
  - Branch: BAMS, BHMS
  - Institute type: Blue colour Govt. and Gant-in-aid Institute; Green colour Self-financed institute [લૂરો રંગ સરકાર અને ગ્રાન્ટ-ઇન-એઇડ સંસ્થા; લીલો રંગ સ્વ-નિર્ભર સંસ્થા]
  - Seat type: GQ Government Seat [સરકારી બેઠક]; MQ: Management Seat [મેનેજમેન્ટ બેઠક]; NQ: NRI Seat [એન.આર.આઈ. બેઠક]
  - Institute: Name of particular institute [વિશેષ સંસ્थानुं नाभ]
- Box 2: Add your choices; you can add unlimited number of choices [તમારી પસંદગીઓ ઉમેરો, તમે અમર્થાદિત સંખ્યામાં પસંદગીઓ ઉમેરી શકો છો].
- Box 3: You can re-arrange your choices by serial number [તમે ક્રમાનુસાર તમારી પસંદગીઓને ફરીથી ગોઠવી શકો છો]

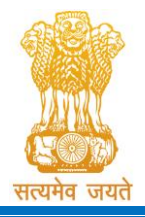

Admission Committee for Professional Undergraduate &Postgraduate Medical Educational Courses (ACPUGMEC &ACPPGMEC) Constituted under the Gujarat Professional Medical Educational Institutions (Regulation of Admission and Fixation of Fees) Act, 2007, Gujarat Act No. 3 of 2008 Government of Gujarat

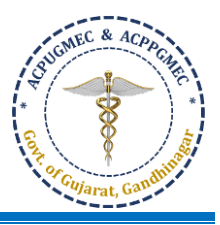

- Box 4: You can delete all filled choices and can start choosing new choices again [તમે બધી ભરેલી તમામ પસંદગીઓને કાઢી શકો છો અને ફરીથી નવી પસંદગીઓ પસંદ કરવાનું પ્રારંભ કરી શકો છો].
- Click "add" in left side panel ⇒ choice will be shifted to right side panel [ડાબી બાજુની પેનલમાં "add" ક્લિક કરો ⇒ પસંદગી જમણી બાજુની પેનલમાં આવી જશે].

| ( Availa                                                                                  | able Cho     | pices:78)             |                               |     |   |     |                                                                                   |              | (Filled Choice        | s:4)                             |                  |            |      |
|-------------------------------------------------------------------------------------------|--------------|-----------------------|-------------------------------|-----|---|-----|-----------------------------------------------------------------------------------|--------------|-----------------------|----------------------------------|------------------|------------|------|
| NSTITUTE NAME                                                                             | SEAT<br>TYPE | BRANCH<br>NAME        | UNIVERSITY                    | ADD | * | Sr. | INSTITUTE NAME                                                                    | SEAT<br>TYPE | BRANCH<br>NAME        | UNIVERSITY                       | DELETE           | UP         | DOWN |
| Government Akhandanand Ayurveda College<br>Ahmedabad - [ AAY ]                            | GQ           | AYURVEDIC [<br>BAMS ] | Gujarat Ayurved<br>University | ADD |   | 1   | Government Akhandanand<br>Avurveda College                                        | GQ           | AYURVEDIC [<br>BAMS 1 | Gujarat<br>Avurved               | ×                | ٠          | •    |
| Government Ayurveda College Vadodara - [ BAY ]                                            | GQ           | AYURVEDIC [<br>BAMS ] | Gujarat Ayurved<br>University | ADD |   |     | Ahmedabad - [ AAY ]                                                               |              |                       | University                       |                  | _          |      |
| Sheth J.P. Government Ayurved College Bhavnagar<br>[ BHAY ]                               | GQ           | AYURVEDIC [<br>BAMS ] | Gujarat Ayurved<br>University | ADD |   | 2   | Government Ayurveda<br>College Vadodara - [ BAY ]                                 | GQ           | AYURVEDIC [<br>BAMS ] | Gujarat<br>Ayurved<br>University | ×                | 1          | ¥    |
| Government Ayurved College Junagadh - [ JUNAY ]                                           | GQ           | AYURVEDIC [<br>BAMS ] | Gujarat Ayurved<br>University | ADD |   | з   | Shri O. H. Nazar Ayurved                                                          | MQ           | AYURVEDIC[<br>BAMS1   | Gujarat                          | ×                | ٠          | •    |
| State Model Institute of Ayurveda Sciences<br>Kolavada Gandhianagar - [SMAY ]             | GQ           | AYURVEDIC [<br>BAMS ] | Gujarat Ayurved<br>University | ADD |   |     | conege autor ( and )                                                              |              | orano 1               | University                       |                  | 21         |      |
| Shri O. H. Nazar Ayurved College Surat - [ SAY ]                                          | GQ           | AYURVEDIC [<br>BAMS ] | Gujarat Ayurved<br>University | ADD |   | 4   | State Model Institute of<br>Ayurveda Sciences Kolavada<br>Gandhianagar - [ SMAY ] | GQ           | AYURVEDIC [<br>BAMS ] | Gujarat<br>Ayurved<br>University | ×                | 1          | *    |
| Shri O. H. Nazar Ayurved College Surat - [ SAY ]                                          | MQ           | AYURVEDIC [<br>BAMS ] | Gujarat Ayurved<br>University | ADD |   |     |                                                                                   |              |                       | _                                | _                |            |      |
| Shree Swaminarayan Ayurvedic College Kalol - [<br>KSAY ]                                  | GQ           | AYURVEDIC [<br>BAMS ] | Swaminarayan<br>University    | ADD |   | C   | ick here                                                                          |              |                       | Click he                         | re to s          | ave        |      |
| Shree Swaminarayan Ayurvedic College Kalol - [<br>KSAY ]                                  | MQ           | AYURVEDIC [<br>BAMS ] | Swaminarayan<br>University    | ADD | ( | t   | to save<br>vour                                                                   |              |                       | your ch<br>Exit fro              | oices a<br>m Cho | ind<br>ice |      |
| Manjushree Research Institute of Ayurvedic<br>Science Piplaj Dist. Gandhinagar - [ PMAY ] | GQ           | AYURVEDIC [<br>BAMS ] | Gujarat Ayurved<br>University | ADD |   | -   | hoices                                                                            |              |                       |                                  | s page           | r          | /    |
| Manjushree Research Institute of Ayurvedic<br>Science Piolai Dist. Gandhinagar - I PMAY 1 | MQ           | AYURVEDIC [<br>BAMS 1 | Gujarat Ayurved<br>University | ADD | * |     | $\mathbf{V}$                                                                      |              |                       |                                  | -                |            |      |

- SAVE CHOICE: To save your filled choices [તમારી ભરેલી પસંદગીઓને સાચવવા માટે]
- SAVE &EXIT: To save your filled choices and exit from choice filling page [તમારી ભરેલી પસંદગીઓને સાચવવા અને ચોઈસ ફીલિંગ ના પેજ માંથી બહાર નીકળવા માટે]
- After save and exit choices page, you can review your choices. Click on "Modify Choices" to modify your choices. After typing 14-digit PIN no., you can lock your choices after clicking on "Lock Choices". [ચોઈસ ફીલિંગ ના પેજ માંથી બહાર નીકબ્યા પછી, તમે તમારી પસંદગીઓની સમીક્ષા કરી શકો છો. તમારી પસંદગીઓને બદલવા માટે "Modify Choices" પર ક્લિક કરો. 14-અંકનો PIN નંબર લખ્યા પછી "Lock Choices" પર ક્લિકકરીને, તમે તમારી પસંદગીઓને લોક કરી શકો છો.]

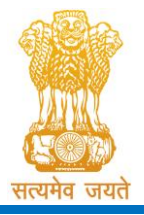

Constituted under the Gujarat Professional Medical Educational Institutions (Regulation of Admission and Fixation of Fees) Act, 2007, Gujarat Act No. 3 of 2008

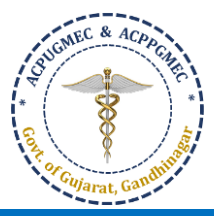

Government of Gujarat

| er ID :10209                                                                       | (VAISHNAVI DHIRAJKUMAR PANDEY )                                                                                                    | Admission Year 202                                                                                                    | 4-25                                                                                                    |                                                        | Course Name : Under-                                                                                                    | Graduate Medical Course                                                                                                    |
|------------------------------------------------------------------------------------|----------------------------------------------------------------------------------------------------|----------------------------------------------------------------------------------------------------|----------------------------------------------------------------------------------------------------|--------------------------------------------------------|----------------------------------------------------------------------------------------------------|----------------------------------------------------------------------------------------------------|
|                                                                                    |                                                                                                    |                                                                                                    |                                                                                                    |                                                        |                                                                                                    | Print Filled Choices                                                                                                    |
| illed Choi                                                                         | ces:- 1st Round                                                                                                    |                                                                                                    |                                                                                                    |                                                        |                                                                                                    |                                                                                                    |
| rinting Date :                                                                     | 05-Sep-2024 01:00:06 PM                                                                                                    |                                                                                                    |                                                                                                    |                                                        | Course Name : Under-G                                                                                                    | iraduate Medical Courses                                                                                                    |
| Iser ID: 102                                                                       | 09                                                                                                    | Name: VAISHNAVI DH                                                                                                    | IRAJKUMAR PANDEY                                                                                                    |                                                        |                                                                                                    |                                                                                                    |
| ieneral Merit                                                                      | : 3969.00                                                                                                    | Category Merit: (OP) -                                                                                                    | PwD Me                                                                                                    | erit - N                                               | RI Merit: - Local Quota (                                                                                                    | Details : NAP                                                                                                    |
| Blue Color C                                                                       | hoices Indicate : Govt/GIA.Institutes Green Color Cl                                                                                                    | hoices Indicate : Self Financed Instit                                                                                                    | utes                                                                                                    |                                                        |                                                                                                    |                                                                                                    |
|                                                                                    |                                                                                                    | Choice(s) are Filled                                                                                                    | as on 05-Sep-2024 12:59:45                                                                                             |                                                        | Total Filled Choice                                                                                                    | s: 4                                                                                                    |
| Choice No                                                                          | INSTITUTE NAME                                                                                                    |                                                                                                    | SUBJECT NAME                                                                                                    | INSTITUTE TYPE                                         | SEAT TYPE                                                                                                    | Fees Term                                                                                                    |
| t                                                                                  | Government Akhandanand Ayurveda College Ahme                                                                                                    | idabad - [ AAY ]                                                                                                    | AYURVEDIC [ BAMS ]                                                                                                    | GOV                                                    | GOVERNMENT SEAT (GQ)                                                                                                    | 4000.00 ( INR )                                                                                                    |
| 2                                                                                  | Government Ayurveda College Vadodara - [ BAY ]                                                                                                    |                                                                                                    | AYURVEDIC [ BAMS ]                                                                                                    | GOV                                                    | GOVERNMENT SEAT (GQ)                                                                                                    | 4000.00 ( INR )                                                                                                    |
| 3                                                                                  | Shri O. H. Nazar Ayurved College Surat - [ SAY ]                                                                                                    |                                                                                                    | AYURVEDIC [ BAMS ]                                                                                                    | SFI                                                    | MANAGEMENT SEAT (MQ)                                                                                                    | 237000.00 ( INR )                                                                                                    |
| 4                                                                                  | State Model Institute of Ayurveda Sciences Kolavada                                                                                                    | a Gandhianagar - [ SMAY ]                                                                                                    | AYURVEDIC [ BAMS ]                                                                                                    | GOV                                                    | GOVERNMENT SEAT (GQ)                                                                                                    | 4000.00 ( INR )                                                                                                    |
| REC                                                                                | SISTRATION DETAILS CHOICE DETAILS                                                                                                    | C Modify Choi                                                                                                    | ces Lock Choices                                                                                                    | ,                                                      | 4                                                                                                    | Home Log(                                                                                                    |
| REC                                                                                | 5ISTRATION DETAILS CHOICE DETAILS<br>D :10209 (VAISHINAVI DHIRAJKUMAR PANDEY)                                                                                                    | C Modify Chol                                                                                                    | ar 2024-25                                                                                                    |                                                        | Course Name : Unc                                                                                                    | HOME LOG(<br>Jer-Graduate Medical Cou                                                                                                    |
| REC<br>User I                                                                      | 5ISTRATION DETAILS CHOICE DETAILS<br>D :10209 (VAISHINAVI DHIRAJKUMAR PANDEY)                                                                                                    | Modify Chol                                                                                                    | ar 2024-25                                                                                                    |                                                        | Course Name : Unc                                                                                                    | HOME LOG(<br>ler-Graduate Medical Cou                                                                                                    |
| REC                                                                                | 5ISTRATION DETAILS CHOICE DETAILS<br>D :10209 (VAISHINAVI DHIRAJKUMAR PANDEY)                                                                                                    | Modify Chol                                                                                                    | ar 2024-25                                                                                                    |                                                        | Course Name : Uno                                                                                                    | HOME LOG(<br>fer-Graduate Medical Cou<br>Print Filled Choice                                                                                                    |
| REC<br>User I<br>Fille                                                             | SISTRATION DETAILS CHOICE DETAILS<br>D :10209 (VAISHNAVI DHIRAJKUMAR PANDEY)<br>d Choices:- 1st Round                                                                                                    | C Modify Choi                                                                                                    | ar 2024-25                                                                                                    |                                                        | Course Name : Uno<br>Box 1                                                                                                    | HOME LOG<br>der-Graduate Medical Cou<br>Print Filled Choice                                                                                                    |
| REC<br>User I<br>Fille<br>Print                                                    | 5ISTRATION DETAILS CHOICE DETAILS<br>D :10209 (VAISHINAVI DHIRAJKUMAR PANDEY)<br>d Choices:- 1st Round<br>ing Date : 05-Sep-2024 01:03:49 PM                                                                                                    | Admission Ye                                                                                                    | ar 2024-25                                                                                                    |                                                        | Course Name : Und                                                                                                    | HOME LOG(<br>ler-Graduate Medical Cour<br>Print Filled Choice<br>er-Graduate Medical Cours                                                                                   |
| REC<br>User I<br>Fille<br>Print<br>User                                            | SISTRATION DETAILS CHOICE DETAILS<br>D:10209 (VAISHNAVI DHIRAJKUMAR PANDEY)<br>d Choices:- 1st Round<br>ing Date : 05-Sep-2024 01:03:49 PM<br>ID: 10209                                                                                                    | Modify Chol                                                                                                    | ees Lock Choices                                                                                                    |                                                        | Course Name : Und                                                                                                    | HOME LOG(<br>ler-Graduate Medical Cour<br>Print Filled Choice<br>er-Graduate Medical Cours                                                                                   |
| REC<br>User I<br>Fille<br>Print<br>User<br>Gene                                    | 5ISTRATION DETAILS CHOICE DETAILS<br>D:10209 (VAISHINAVI DHIRAJKUMAR PANDEY)<br>d Choices:- 1st Round<br>ing Date : 05.5ep-2024 01:03:49 PM<br>ID: 10209<br>eral Merit: 3969.00                                                                                                    | Admission Ye Name: VAISHNA Category Merit: (                                                                                                    | ces Lock Choices ar 2024-25 VI DHIRAJKUMAR PANDEY (DP)- Pr                                                             | vD Merit: -                                            | Course Name : Und<br>Box 1<br>Course Name : Und                                                                                                    | HOME LOG(<br>ler-Graduate Medical Cour<br>Print Filled Choice<br>er-Graduate Medical Cours<br>ta Details : NAP                                                               |
| REC<br>User I<br>Fille<br>Print<br>User<br>Gene<br>Blue<br>Chr                     | 5ISTRATION DETAILS CHOICE DETAILS D:10209 (VAISHINAVI DHIRAJKUMAR PANDEY) d Choices:- 1st Round ing Date: 05-5ep-2024 01:03:49 PM ID: 10209 eral Merit: 3969.00 e Color Choices Indicate : Govt./GIA.Institutes Green ( bice(s) are Locked as on 05-5ep-2024 13:03:49                                                                                                    | Name: VAISHNA<br>Category Merit: (<br>Color Choices Indicate : Self Financec<br>Choice(s) are                                                                                                    | ces Lock Choices ar 2024-25 VI DHIRAJKUMAR PANDEY OP ) - Pv d Institutes Filled as on 05-Sep-2024 12-59:4              | vD Merit: -                                            | Course Name : Und<br>Box 1<br>Course Name : Und<br>NRI Merit - Local Quo<br>Total Filled Cho                                                                                                    | HOME LOG(<br>ler-Graduate Medical Cour<br>Print Filled Choice<br>er-Graduate Medical Cours<br>ta Details : NAP                                                               |
| REC<br>User I<br>Fille<br>Print<br>User<br>Gene<br>Blue<br>Cho                     | SISTRATION DETAILS CHOICE DETAILS<br>D:10209 (VAISHNAVI DHIRAJKUMAR PANDEY)<br>d Choices:- 1st Round<br>ing Date: 05-Sep-2024 01:03:49 PM<br>ID: 10209<br>eral Merit: 3969.00<br>e Color Choices Indicate : Govt./GIA.Institutes Green (<br>olce(s) are Locked as on 05-Sep-2024 13:03:49<br>sice No INSTITUTE NAME                                                                                                    | Modify Choi                                                                                                    | ces Lock Choices ar 2024-25 VI DHIRAJKUMAR PANDEY OP ) - Pr d Institutes Filled as on 05-Sep-2024 12:59:4 SUBJECT NAME | vD Merit: -<br>15                                      | Course Name : Und<br>Box 1<br>Course Name : Und<br>NRI Merit: - Local Quo<br>Total Filled Cho                                                                                                    | HOME LOG(<br>Ier-Graduate Medical Cour<br>Print Filled Choice<br>er-Graduate Medical Cours<br>ta Details : NAP<br>alces : 4<br>Fees Term                                     |
| REC<br>User<br>Fille<br>Print<br>User<br>Gene<br>Blue<br>Cho<br>Cho<br>1           | 5ISTRATION DETAILS CHOICE DETAILS D:10209 (VAISHINAVI DHIRAJKUMAR PANDEY) d Choices:- 1st Round ing Date : 05-Sep-2024 01:03:49 PM ID: 10209 sral Merit: 3969.00 e Color Choices Indicate : Govt./GIA.Institutes Green ( Dite(s) are Locked as on 05-Sep-2024 13:03:49 Sice No INSTITUTE NAME Government Akhandanand Ayurveda College                                                                                                    | Admission Ye<br>Name: VAISHNA<br>Category Merit: (<br>Color Choices Indicate : Self Finances<br>Choice(s) are<br>te Ahmedabad - [ AAY ]                                                                                                 | Ces Lock Choices                                                                                                    | VD Merit: -<br>15<br>INSTITUTE TYPE                    | Course Name : Und<br>Box 1<br>Course Name : Und<br>Course Name : Und<br>NRI Merit: - Local Que<br>Total Filled Che<br>SEAT TYPE<br>GOVERNMENT SEAT (GO)                                                           | HOME LOGO<br>ler-Graduate Medical Cour<br>Print Filled Choice<br>er-Graduate Medical Cours<br>ta Details : NAP<br>pices : 4<br>Fees Term<br>4000.00 (INR)                    |
| REC<br>User I<br>Fille<br>Print<br>User<br>Gene<br>Blue<br>Cho<br>1<br>2           | SISTRATION DETAILS CHOICE DETAILS D:10209 (VAISHNAVI DHIRAJKUMAR PANDEY) d Choices:- 1st Round ing Date: 05-Sep-2024 01:03:49 PM ID: 10209 trail Merit: 3969.00 e Color Choices Indicate : Govt./GIA.Institutes Green ( bice(s) are Locked as on 05-Sep-2024 13:03:49 sice No INSTITUTE NAME Government Akhandanand Ayurveda College Government Akhandanand Ayurveda College Government Ayurveda College                                                                               | Modify Choi     Admission Ye     Name: VAISHNA     Category Merit: ( Color Choices Indicate : Self Finances     Choice(s) are     te Ahmedabad - [ AAY ] BAY]                                                                           | ces Lock Choices                                                                                                    | vD Merit:<br>15<br>INSTITUTE TYPE<br>1 GOV<br>1 GOV    | Course Name : Und<br>Box 1<br>Course Name : Und<br>Course Name : Und<br>NRI Merit: - Local Quo<br>Total Filled Cho<br>SEAT TYPE<br>GOVERNMENT SEAT (GQ)<br>GOVERNMENT SEAT (GQ)                                   | HOME LOG(<br>Ier-Graduate Medical Cour<br>Print Filled Choice<br>er-Graduate Medical Cours<br>ta Details : NAP<br>bices : 4<br>Fees Term<br>4000.00 (INR )<br>4000.00 (INR ) |
| REC<br>User I<br>Print<br>User<br>Gene<br>Blue<br>Cho<br>Cho<br>1<br>2<br>3        | SISTRATION DETAILS CHOICE DETAILS D:10209 (VAISHINAVI DHIRAJKUMAR PANDEY) d Choices:- 1st Round ing Date : 05.5ep-2024 01:03:49 PM ID: 10209 eral Merit: 3969.00 e Color Choices Indicate : Govt./GiA.Institutes Green G sice(s) are Locked as on 05.5ep-2024 13:03:49 sice No INSTITUTE NAME Government Akhandanand Ayurveda College Shri O. H. Nazar Ayurved College Surat - I SA                                                                                                    | Admission Ye Admission Ye Color Choices Indicate : Self Financec Choice(s) are e Ahmedabad - [AAY] BAY] W]                                                                                                    | Ces Lock Choices                                                                                                    | VD Menit: -<br>15<br>1 GOV<br>1 GOV<br>2 SFI           | Course Name : Und<br>Box 1<br>Course Name : Und<br>Course Name : Und<br>NRI Ment: - Local Quo<br>Total Filled Cho<br>SEAT TYPE<br>GOVERNMENT SEAT (GQ)<br>GOVERNMENT SEAT (GQ)<br>MANAGEMENT SEAT (GQ)            | HOME LOGO<br>ler-Graduate Medical Cours<br>er-Graduate Medical Cours<br>tra Details : NAP<br>bices : 4<br>Fees Term<br>4000.00 (INR )<br>237000.00 (INR )                    |
| Vser<br>User<br>Fille<br>Print<br>User<br>Gene<br>Blue<br>Cho<br>1<br>2<br>3<br>4  | SISTRATION DETAILS CHOICE DETAILS D:10209 (VAISHNAVI DHIRAJKUMAR PANDEY) d Choices: - 1st Round ing Date : 05-Sep-2024 01:03:49 PM ID: 10209 erail Merit: 3969.00 e Color Choices Indicate : Govt./GIA.Institutes Green ( sice(s) are Locked as on 05-Sep-2024 13:03:49 sice No INSTITUTE NAME Government Akhandanand Ayurveda College Government Akhandanand Ayurveda College Vadodara - [I Shri O. H. Nazar Ayurved College Vadodara - [Shri O. H. Nazar Ayurved College Surat - [SA | Modify Choi     Admission Ye     Admission Ye     Name: VAISHNA     Category Merit: (     Color Choices Indicate : Self Financee     Choice(s) are     e Ahmedabad - [AAY]     BAY]     Y]     Kolavada Gandhianazar - [SMAY1           | CES Lock Choices                                                                                                    | VD Merit: -<br><b>IS</b><br>I GOV<br>GOV<br>SFI<br>GOV | Course Name : Und<br>Box 1<br>Course Name : Und<br>Course Name : Und<br>NRI Merit · Local Quo<br>Total Filled Cho<br>GOVERNMENT SEAT (GQ)<br>GOVERNMENT SEAT (GQ)<br>MANAGEMENT SEAT (GQ)<br>GOVERNMENT SEAT (GQ) | HOME LOGO<br>der-Graduate Medical Cours<br>er-Graduate Medical Cours<br>ta Details : NAP<br>bices : 4<br>Fees Term<br>4000.00 (INR)<br>4000.00 (INR)<br>4000.00 (INR)        |
| REC<br>User I<br>Fille<br>Print<br>User<br>Gene<br>Blue<br>Cho<br>1<br>2<br>3<br>4 | SISTRATION DETAILS CHOICE DETAILS D:10209 (VAISHINAVI DHIRAJKUMAR PANDEY) d Choices: - 1st Round ing Date: 05 Sep-2024 01:03:49 PM ID: 10209 eral Merit: 3969.00 e Color Choices Indicate : Govt./GIA.Institutes Green C bice(s) are Locked as on 05-Sep-2024 13:03:49 size No INSTITUTE NAME Government Akhandanand Ayurveda College Size No INSTITUTE NAME Government Akhandanand Ayurveda College Shri O. H. Nazar Ayurved College Surat - [SA                                      | Modify Choi      Modify Choi      Admission Ye      Admission Ye      Category Merit: (     Color Choices Indicate : Self Financeo         Choice(s) are      e Ahmedabad - [AAY]      BAY]      Y]      Yolawada Gandhianagar - [SMAY] | CES Lock Choices                                                                                                    | VD Merit: -<br>15<br>1 GOV<br>1 GOV<br>2 SFI<br>3 GOV  | Course Name : Und<br>Box 1<br>Course Name : Und<br>Course Name : Und<br>NRI Merit: - Local Quo<br>Total Filled Cho<br>SEAT TYPE<br>GOVERNMENT SEAT (GQ)<br>GOVERNMENT SEAT (GQ)<br>MANAGEMENT SEAT (GQ)           | HOME LOGO<br>ler-Graduate Medical Cours<br>r-Graduate Medical Cours<br>ta Details : NAP<br>bices : 4<br>Fees Term<br>4000.00 (INR )<br>4000.00 (INR )<br>4000.00 (INR )      |

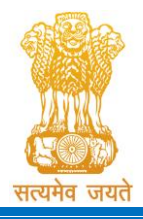

Admission Committee for Professional Undergraduate &Postgraduate Medical Educational Courses (ACPUGMEC &ACPPGMEC) Constituted under the Gujarat Professional Medical Educational Institutions (Regulation of Admission and Fixation of Fees) Act, 2007, Gujarat Act No. 3 of 2008 Government of Gujarat

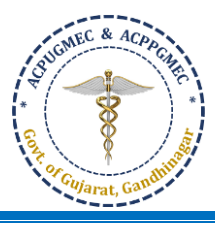

- Box 1: Candidate must take print-out of locked choices. Whenever any query arises, the committee will consider print-out of your locked choices only. [ઉમેદવારે લોક કરેલી પસંદગીઓની પ્રિન્ટ લેવી જોઇએ. જ્યારે પણ કોઈ સંદેઠ ઉભો થાય છે, ત્યારે સમિતિ કક્ત તમારી લોક કરેલી પસંદગીઓની પ્રિન્ટને જ ધ્યાનમાં લેશે.]
- **Box 2:** You can Un-Lock and modify your filled choices after entering 14-digit PIN No. till time and date decided by ACPUGMEC. [ACPUGMEC દ્વારા નક્કી કરેલા સમય અને તારીખ સુધીમાં તમે 14 અંકનો પિન નંબર દાખલ

કર્યા પછી તમે ભરેલી પસંદગીઓને અનલોક કરી શકો છો તેમજ બદલી શકો છો.]

• If you fail to lock choices it will be automatically locked on last day of choice filling [જો તમે પસંદગીઓને લોક કરવામાં નિષ્ફળ થશો તો તે ચોઈસ ફીલિંગના છેલ્લા દિવસે આપમેળે લોક થઈ જશે].

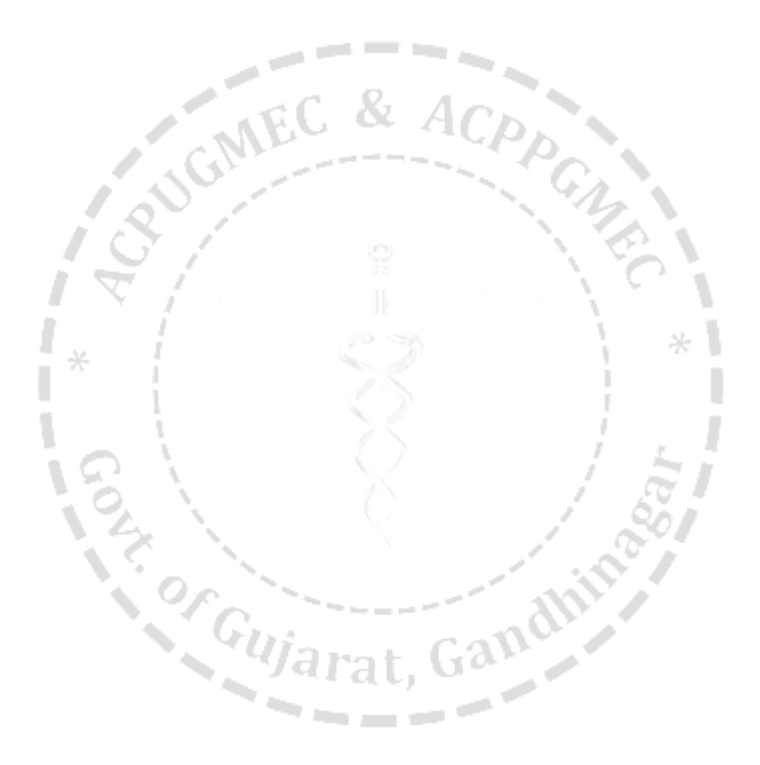